## Assisting my customer with linking an account

- Click on your name in the top right corner and select "Profile"
- Once in your profile, select the "Linked Accounts" tab.
- Click the "Link Account" button.
- Enter the Name and Account Number EXACTLY as it appears on the statement (Including any dashes, astrics, etc.).
- Click the "Link Account" button.

| Documents Contact Help Profile                     |                                                              |                             |  |  |  |
|----------------------------------------------------|--------------------------------------------------------------|-----------------------------|--|--|--|
| User Account                                       | A My Profile                                                 |                             |  |  |  |
| Communication<br>Preferences<br>Linked<br>Accounts | User Settings<br>First Name *<br>Landing Page *<br>Default ~ | Last Name *                 |  |  |  |
|                                                    | Mobile Phone Number 🕚                                        | Preferred Contact Method () |  |  |  |
|                                                    | Pending Phone Number                                         | Pending Email               |  |  |  |
|                                                    | Change and Confirm Phone Number                              | Change Email                |  |  |  |

| Linked<br>Accounts | A-0002         | Matt Holtz | 895 Buckeye Ave<br>Newark, OH 43002<br>895 Buckeye Ave |                 |
|--------------------|----------------|------------|--------------------------------------------------------|-----------------|
|                    | + LINK ACCOUNT |            |                                                        | Previous 1 Next |

| Link Account                                                                       |                                                               |
|------------------------------------------------------------------------------------|---------------------------------------------------------------|
| Name *                                                                             | Account *                                                     |
|                                                                                    |                                                               |
| Please enter your Account number and entire name as it appears <b>EXACTLY</b> on y | our statement including spaces and separators such as - or *. |
|                                                                                    | $\sim$                                                        |
| CANCEL                                                                             | + LINK ACCOUNT                                                |